# LOAN SERVICING SOFT Investor Management

This document will explain how to set up and manage your investors or "Lenders". How Lenders are entered into the system, assigned to loans, processing payments out to your Lenders, etc... in the LOAN SERVICING SOFT system.

For additional information and/or questions please feel free to contact our support group at support@loanservicingsoft.com or 1-800-993-1839 x2.

To enter your Lenders into the system, follow the steps in the screenshot below:

| No. 561 / Wer Trink Mel     Contacts     Contacts                                                                                                    | LOAN SERVICING SOFT      |                                  |                                      |              |                             |     |         | le le             | : (B <b></b> ) |
|----------------------------------------------------------------------------------------------------|--------------------------|----------------------------------|--------------------------------------|--------------|-----------------------------|-----|---------|-------------------|----------------|
| Experi         Coll Game         Coll Game         C                                                                                                    | Pile Est View Tools Hole |                                  |                                      |              |                             |     |         |                   |                |
| Second Second                                                                                                    | Plant Official           | Call Queue 🏠 Enter Transaction + | Add Lear                             |              |                             |     |         |                   | Style •        |
| Contacts       Image: Contacts       Image:                                                                                                    | H <sub>a</sub> Furthin   | (enders)                         |                                      |              |                             |     |         |                   | 1.1            |
| Image: Second Part 1     Norm     Total Total Second Part 1     Norm     Total Total 1     Norm     Total 1     Norm     Total 1     Norm     Total 1     Norm     Norm                                                                                                    | Contacts                 | / Com + Md 3                     |                                      |              |                             |     |         |                   |                |
| Lender       Linker       Normal       Normal                                                                                                    | 2                        | Search                           |                                      |              |                             |     |         | Has Fiscards      | 10             |
| Lenke #         Name         Name                                                                                                    | C WILL                   |                                  |                                      |              |                             |     |         | Fiber-            | Class          |
| ENCODE         Human Frankrike Accesser Vicital Lincide         ED/05/91/2010         Hold Human Frankrike Accesser<br>Accessed         Note         Accesse           LENCER_00000001         Human Frankrike Accesser<br>Accessed         ED/05/91/2010         Hold Human Frankrike Accesser<br>Accessed         Accesser<br>Accessed         Accesser<br>Accesser<br>Accessed         Accesser<br>Accesser<br>Acce                                                                                                    |                          | Lander #                         | Nata                                 | Prore        | linet                       | HOC | Notes . | in Default        | Sala           |
| UNCES_00000002         Top 604-1600 More ULC         B0 691-2280<br>B0 991-1280<br>LINCES_0000000         Avine<br>Advine<br>Advine<br>Advine           UNCES_0000000         Avin Wilson         Advine<br>Advine           UNCES_0000000         Avin Wilson         Advine<br>Advine           UNCES_0000000         Avin Wilson         Advine           UNCES_0000000         Avin Wilson         Advine                                                                                                    |                          | LENDER_0000001                   | House Funding Account/Default Lender | 800-990-1809 | efs@samervicingsift.com     |     |         | Yes               | Active         |
| Lb1056_0000004         Fuel 05         80.090-103         midlanametropych cm         Adve           Lb1056_0000005         Hunt 011         80.090-103         midlanametropych cm         Adve           Lb1056_0000003         Jun 108ara         33.333.444         midlanametropych cm         Adve           Lb1056_0000003         Jun 108ara         33.333.444         midlanametropych cm         Adve           Lb1056_0000003         Jun 108ara         33.333.444         midlanametropych cm         Adve           Lb1056_0000003         Jun 108ara         33.333.444         Midlanametropych cm         Adve           Lb1056_0000003         Jun 108ara         33.333.444         Midlanametropych cm         Adve           Lb1056_000003         Jun 108ara         Status         Status         Adve           Lb1056_000003         Jun 108ara         Status         Status         Adve           Lb1056_000003         Jun 108ara         Status         Status         Adve           Lb1056_000003         Jun 108ara         Status         Status         Adve           Lb1056_000003         Jun 108ara         Status         Status         Status           Lb1056_00003         Jun 108ara         Status         Status         Status </td <td></td> <td>LENDER_00000002</td> <td>Big Bob's Hard Money ULC</td> <td>800-461-2708</td> <td></td> <td></td> <td></td> <td></td> <td>Active</td>                                                                                                    |                          | LENDER_00000002                  | Big Bob's Hard Money ULC             | 800-461-2708 |                             |     |         |                   | Active         |
| LinkCet_0000005       Autro 101       B0 90: 119       Intel Bit reservicing and cont       Autro         LinkCet_0000005       Jatro 108aru       133 333 444       133 333 444       Autro         LinkCet_0000005       Jatro 108aru       133 333 444       Intel Bit reservicing and cont       Autro         LinkCet_0000005       Jatro 108aru       133 333 444       Intel Bit reservicing and cont       Autro         LinkCet_0000005       Jatro 108aru       Intel Bit reservicing and cont       Intel Bit reservicing and cont       Autro         Deciments       Intel Bit reservicing and reservicing and reservicing and cont       Intel Bit reservicing and reservicing and cont       Intel Bit reservicing and reservicing and reservic                                                                                                    |                          | LENDER_0000004                   | Fund 005                             | 800.993-1839 | mic@taarwarviongaok.com     |     |         |                   | Active         |
| Lindef*_500000 John Willers 103.031.444 Adve<br>Lindef*_5000000 John Willers 103.031.444 Adve<br>Lindef*_5000000 John Willers 103.031.444 Adve<br>Adve<br>Lindef*_5000000 John Willers 103.031.444 Adve<br>Adve<br>Lindef*_5000000 John Willers 103.031.444 Adve<br>Adve<br>Lindef*_5000000 John Willers 103.031.444 Adve<br>Adve<br>Lindef*_5000000 John Willers 103.031.444 Adve<br>Adve<br>Lindef*_5000000 John Willers 103.031.444 Adve<br>Adve<br>Lindef*_5000000 John Willers 103.031.444 Adve<br>Adve<br>Lindef*_5000000 John Willers 103.031.444 Adve<br>Adve<br>Lindef*_5000000 John Willers 103.031.444 Adve<br>Adve<br>Lindef*_5000000 John Willers 103.031.444 Adve<br>Adve<br>Lindef*_5000000 John Willers 103.031.444 Adve<br>Adve<br>Ad |                          | LENDER_0000005                   | Fund 011                             | 800 993-1839 | while har early crigant com |     |         |                   | Adve           |
| Leens       1         Societaria       1         Documents       1         Societaria       1         Australia       1         Australia       1         Australia       1         Australia       1         Australia       1         Australia       1         Australia       1                                                                                                    |                          | LENDER_0000003                   | John Williams                        | 333-333-4444 |                             |     |         |                   | Active         |
| 2       Contracts       1         2       Decements       2         2       Rest#Coart II       04.06.027 (Depint times Times 1)                                                                                                    |                          |                                  |                                      |              |                             |     |         |                   |                |
| Contacts       1         Documents       4         Control Funct       8         Control Funct       8         Control Funct       04.100.0011         Control Funct       04.100.0011         Control Funct       04.100.0011                                                                                                    | 2000                     | _                                |                                      |              |                             |     |         |                   |                |
| Decements Control Fasef  Control Fasef  Control (2020) [consentual]  Decements  Control (2020) [consentual]  Control (2020) [consentual]  Control (2020) [consent                                                                                                    | Contacte                 | 1                                |                                      |              |                             |     |         |                   |                |
| Control Panel  Control Panel  Contro                                                                                                    | Documents                |                                  |                                      |              |                             |     |         |                   |                |
| Becard Count 1     Depart Count 2     Depart Count 2     Depart Count 2     Depart Count 2     Depart Count 2                                                                                                    | Control Fund             |                                  |                                      |              |                             |     |         |                   |                |
| 04.106.127 [Department]                                                                                                    |                          | * RentDutt                       |                                      |              |                             |     |         |                   |                |
|                                                                                                    | Bandlased 20-2001 Mercan | 1887                             |                                      |              |                             |     |         | MULTET   Deglat O | Name Trees     |

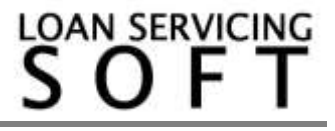

| New Lender      |                      |                        |         |                  | X                              |  |  |  |
|-----------------|----------------------|------------------------|---------|------------------|--------------------------------|--|--|--|
| Sersonal Info   | Lender Personal Info |                        |         |                  |                                |  |  |  |
| Classification  | Lender #             |                        |         | Auto Assign Numb | per 🗌 Default Account 📝 Active |  |  |  |
| 🚺 UDF's         | - 💌 F                | irst Name              | MI      | Last Name        |                                |  |  |  |
| m Trust Account | Address              |                        |         |                  |                                |  |  |  |
| <b>%</b> АСН    |                      |                        |         |                  |                                |  |  |  |
| Docs & Log      | Primary              | Name                   | Address |                  | City                           |  |  |  |
| Audit Trail     |                      |                        |         |                  |                                |  |  |  |
|                 | Address              |                        |         |                  |                                |  |  |  |
|                 | City                 |                        |         | County           |                                |  |  |  |
|                 | City                 | Zia                    |         | Country          |                                |  |  |  |
|                 | Mana                 | Zip                    |         | Country          |                                |  |  |  |
|                 | Memo                 |                        |         |                  |                                |  |  |  |
|                 | Phone 1              |                        | Ext.    | Phone 3          |                                |  |  |  |
|                 | Phone 2              |                        |         | Fax              |                                |  |  |  |
|                 | SSN/EIN              | IN Type                | SSN -   | Email            |                                |  |  |  |
|                 | Alt. Contact #       | Date of Birth          | 11      | POC              |                                |  |  |  |
|                 | Driver License       | /State ID Number       |         | Group Defaul     | t Lender Group                 |  |  |  |
|                 |                      | Web Enabled Web Passwo | ord     | Web User Name    |                                |  |  |  |
|                 | Notes                |                        |         |                  |                                |  |  |  |
|                 |                      |                        |         |                  |                                |  |  |  |
| •               |                      |                        |         |                  |                                |  |  |  |
|                 |                      |                        |         |                  | OK <u>C</u> ancel              |  |  |  |

## And here is the Lender screen:

Simply enter your Lenders information. If you want a Lender to be set up for automatic debit/ACH electronic payments go to the ACH tab and fill out the information. You will need to be set up and configured for ACH of course. The classification and UDF's tabs are for setting up and tracking anything you like. The Docs & Log and Audit Trail tabs are just that, screens for notes and a call log along with document management and then a complete audit trail tab. The Trust Accounting tab shows all the subsidiary account activity, from contact to contact as funds flow in and out of the system. The system provides support for an unlimited number of all

contact addresses. If you have multiple addresses for a contact, one will always be set as Primary. This will be the address used for documents and reports.

# Your Default Lender/Funding Source

Upon installation your portfolio is given a default Lender. It is this Lender that will be assigned to all new loans by default. Details for this default Lender can be changed at any time here:

| It in the second second s                                                                                                    | George<br>Serrors<br>Ser<br>Default Leader<br>Default Leader<br>Default Lead Tempton<br>Default Lead Tempton      | TOUR SERVICING COMPANY NAME<br>LENGER (0000001 House Funding<br>LENGER (0000001 House Funding<br>INITIATe are consultant from the | Synta<br>Accart/D &<br>Accart/D &            | en Defneðs<br>Q.<br>Q.  | 11 |
|----------------------------------------------------------------------------------------------------|----------------------------------------------------------------------------------------------------|----------------------------------------------------------------------------------------------------|----------------------------------------------|-------------------------|----|
| Control Panel<br>W Cortex Fund<br>Tr Annuamation<br>Configuration Datawa<br>Configuration Datawa | nde<br>Setrop<br>se<br>Default Lender<br>Default Lender<br>Default Lane Tempter<br>Receder Setter                 | TOUR SERVICING COMPANY NAME<br>LENGER (0000001 House Funding<br>LENGER (0000001 House Funding                                     | Syste<br>Securi D S<br>Accure D S            | en Definits<br>Q.<br>Q. |    |
| My Cortes Fune     Tr Administration     To Administration     To Configuration Datawa     Spreen Def     Configuration Datawa     Configuration Datawa     Configuration     Configuration                                                                                                    | nde<br>Setroge<br>Se<br>Defaulti-ender<br>Defaulti-ender<br>Defaulti-setier<br>Defaulti-setier<br>Defaulti-setier | TOUR SERVICING COMPANY NAME<br>LENGER (000001 House Finding<br>LENGER (000001 House Finding                                       | Synte<br>L A<br>Accestri D A<br>Accestri D A | en Defaults<br>Q.<br>Q. |    |
| Conceptual     Conceptual     C                                                                                                    | Selfron<br>Sel<br>Default Lenide<br>Default Loss Yemphole<br>Default Loss Yemphole                                | TOUR SERVICING COMPANY NAME<br>LENGER 00000011 House Funding<br>LENGER 00000011 House Funding                                     | Accessive D                                  | 4                       |    |
| Linear Labor 3 Angle Series<br>Under Rates<br>Parkes Technis Technis<br>Labor Technis<br>Technis Schedulaus<br>Labor Technis<br>Technis Technis<br>Reports Managee<br>Technis Alexandre<br>Collector Setup                                                                                                    | Enfort Lender<br>Enfort CO Lender<br>Enfort Lean Templete                                                         | LENDER_0000001 (House Funding<br>LENDER_0000001 (House Funding                                                                    | Accessive D &                                | 4                       |    |
| Veter Notes<br>— Print Schedulau<br>Laur Fan Types<br>— Trick Accounts<br>— Papots Manager<br>— Trick Accounts<br>— Collector Setup<br>Collector Setup                                                                                                    | Default (Doen Yemplate<br>Default Losen Yemplate                                                                  | LENCER_0000001 House Funding                                                                                                    | Account D /                                  | 9                       |    |
| Laun Ten Types     Wordsr Fen Types     Types     Trick Accounts     Papots Manager     Took Acaptment     Collector Setup                                                                                                    | Default Loan Template                                                                                             | Initial be new reprint laws from this                                                                                             |                                              |                         |    |
| Triat Accounts<br>Papota Manager<br>Triat Assignment<br>Collector Setao                                                                                                    | Reporting Section                                                                                                 | Initialize new room (of many from this                                                                                            |                                              | 9                       |    |
| Task Assignment<br>Collector Setup                                                                                                    | Reporting Settings                                                                                                |                                                                                                    | ergitte                                      | 13                      |    |
| Collector Setup                                                                                                    | . Logication consider                                                                                             |                                                                                                    |                                              |                         |    |
| Party of the second second s                                                                                                    | Statement Papert                                                                                                  | Statement - Pavate Money                                                                                                    | 6                                            | 9                       |    |
| Str. Summer Charles & Society                                                                                                    | Late Fee Charged Nickoe Report                                                                                    | Late Fee Charged Notice                                                                                                    |                                              | 9                       | 1  |
|                                                                                                    | 30 Days Late Notice Report                                                                                        | 20 Days Late Natice                                                                                                    |                                              | 9                       |    |
|                                                                                                    | 45 Days Late Notice Report                                                                                        | 45 Days Late Natice                                                                                                    | 6                                            | 9.                      |    |
|                                                                                                    | Televent Lago                                                                                                    | Logo pirture                                                                                                    |                                              | 9                       |    |
|                                                                                                    | Poynessi Settings                                                                                                 |                                                                                                    |                                              |                         |    |
| Elame                                                                                                    | Regular Percetic Default Distribut                                                                                | in .                                                                                                    | Cirtipo                                      | 5                       |    |
|                                                                                                    | Actual Days: Payment to Payme                                                                                     | e Default Distribution                                                                                                    | Curtour                                      | e.:                     |    |
| Contacts                                                                                                    | Amust Days (Days in Particil Dat                                                                                  | u#Detributor                                                                                                    | Carlyon                                      | e                       |    |
| Dumments                                                                                                    | Add an interest or Pile-Computed                                                                                  | Hereit (Fue?2) Detect Charline                                                                                                    | Configure                                    |                         |    |
|                                                                                                    | Canadian Annohumon Delault D                                                                                      | white                                                                                                    | Cintque                                      | 6                       |    |
| Castrol Fared                                                                                                    | Collection Settings                                                                                               |                                                                                                    | 1100000                                      |                         |    |

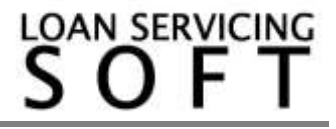

#### **Assigning Lenders to Your Loans**

Each loan has a Lenders screen where loans can have an unlimited number of Ownership Periods and an unlimited number of Lenders per Ownership Periods. The first Ownership Period must match with the loans Origination Date.

If you do have multiple owners of your loans or "fractionalized ownership", you can configure that ownership by dollar amount or percentage. Who gets the borrower late fees and pre-payment penalty (PPP) can also be configured. The Sold Rate field allows you to assign points of the interest to any contact in the system. For more information on how these features can be used please contact our support group.

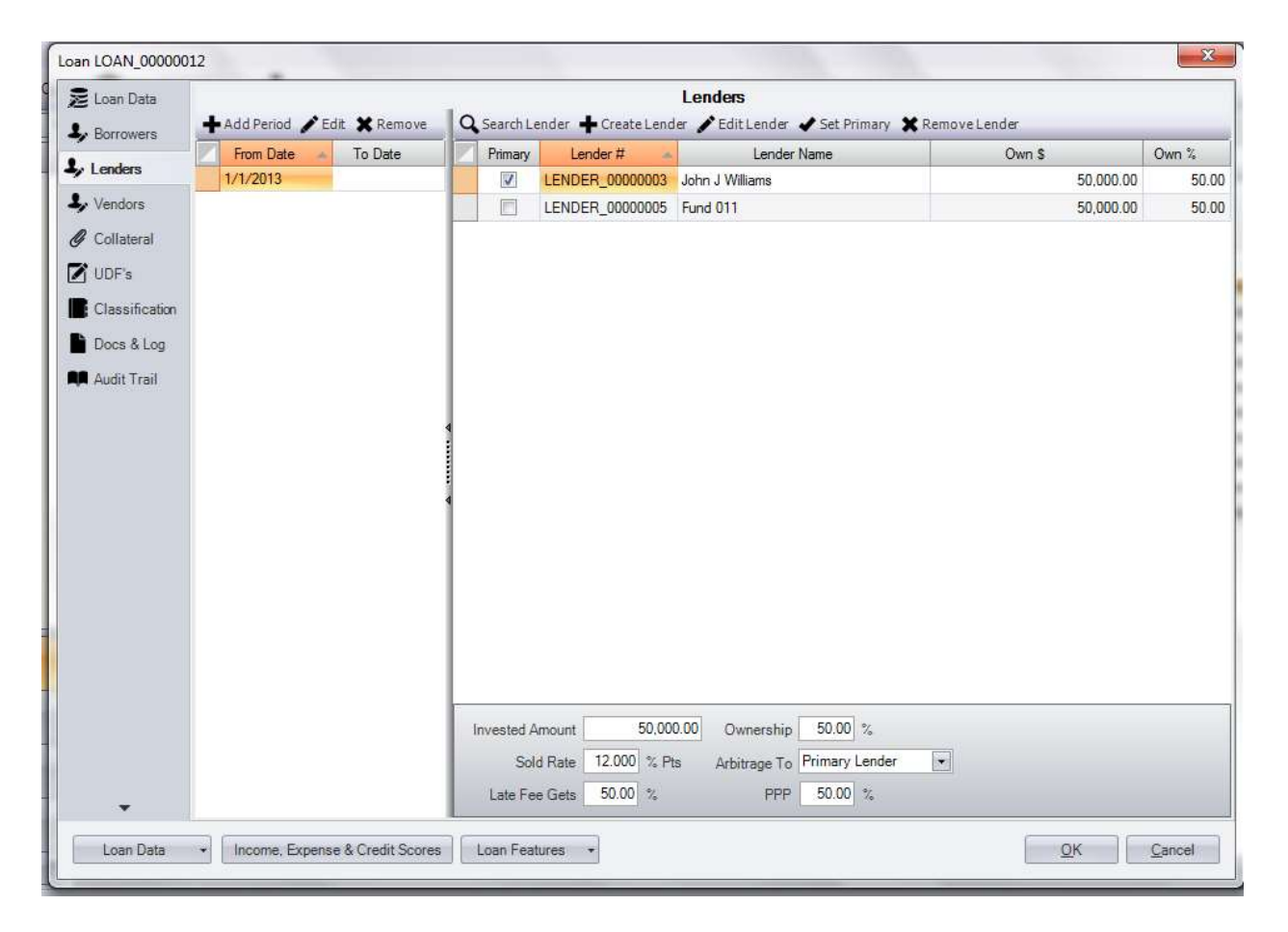

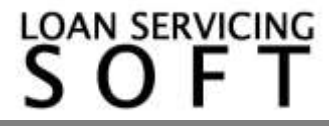

## Payments Out To Your Lenders

Payments out to your Lenders are automatically managed by the system and controlled by each payments "Hold To Date" as the payments flow into the system through the payment processing screen.

As payments are processed into the system the funds flow into the subsidiary ledgers of the appropriate Lenders and other contacts.

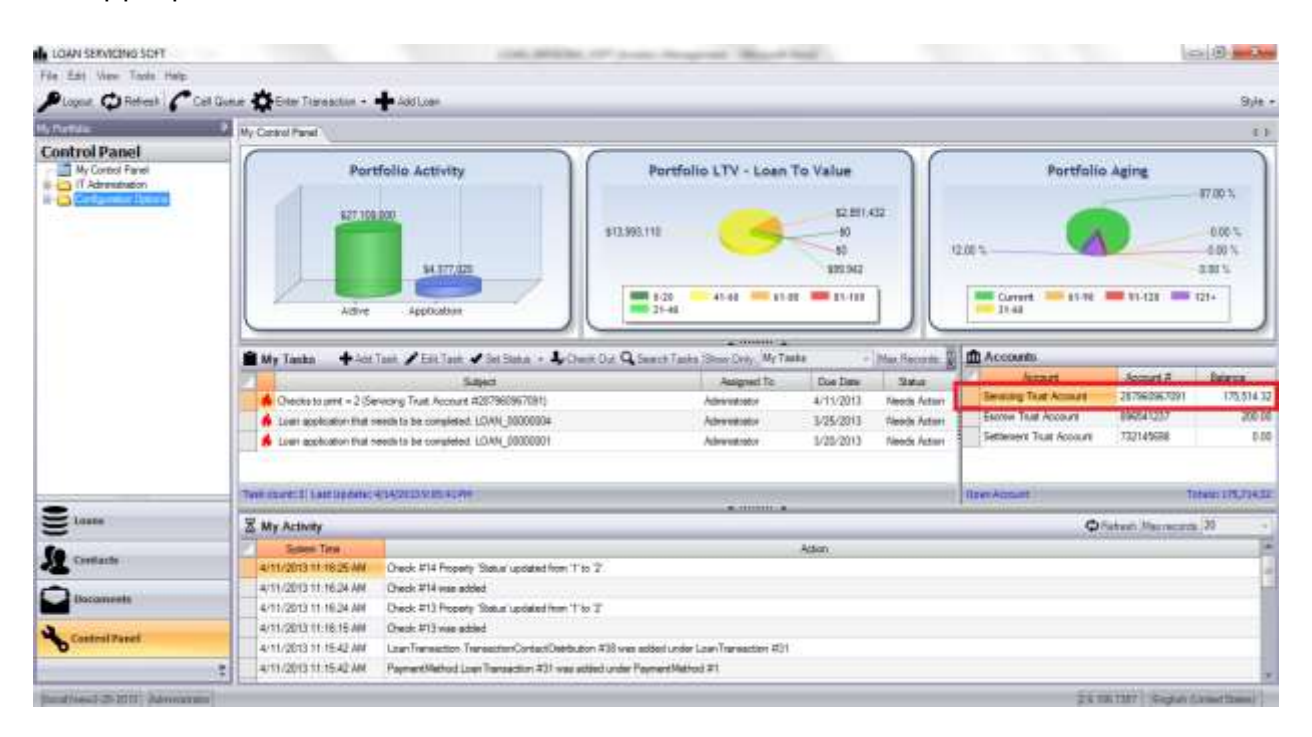

To open up the subsidiary accounts double click on the account you want to open.

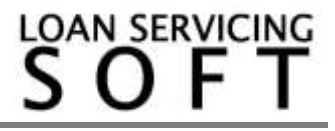

# That will open this screen:

| pe: Na             | me: Number:                |                    | Ma               | Max Records: 50 |  |
|--------------------|----------------------------|--------------------|------------------|-----------------|--|
|                    |                            | Show Zero E        | Balance Accounts | Filter          |  |
|                    |                            | Subsidiary Ledgers |                  |                 |  |
| Account #          | Name                       | Balance Total      | Funds Being Held | Cleared To Pay  |  |
| Borrower           |                            |                    |                  |                 |  |
| 6478883            | My Best Borrower           | 175,514.32         | 175,514.32       | 0.              |  |
| 64/8884            | Lina I Applicant           | 0.00               | 0.00             | 0.              |  |
| BOKROWER_000000    | John Q Borrower with Impou | 0.00               | 0.00             | 0.              |  |
| I ENDER 0000003    | John Livilliams            | 0.00               | 0.00             | 0               |  |
| LENDER 0000004     | Fund 005                   | 0.00               | 0.00             | 0.              |  |
|                    | Fund 011                   | 0.00               | 0.00             | 0               |  |
| LENDER 00000001    | House Funding Account/Def  | 0.00               | 0.00             | 0.              |  |
| LENDER_0000002     | Big Bob's Hard Money LLC   | 0.00               | 0.00             | 0.              |  |
| - Vendor           |                            |                    |                  |                 |  |
|                    | Your Servicing Company     | 0.00               | 0.00             | 0.              |  |
| VENDOR_0000002     | Tax Authority              | 0.00               | 0.00             | 0.              |  |
| - Impound          |                            | and the second     | 1776-1786        | -30             |  |
| ····· 287960967091 | YOUR SERVICING COMPA       | 0.00               | 0.00             | 0.              |  |
|                    |                            |                    |                  |                 |  |
|                    |                            |                    |                  |                 |  |
|                    |                            |                    |                  |                 |  |
|                    |                            |                    |                  |                 |  |
|                    |                            |                    |                  |                 |  |
|                    |                            |                    |                  |                 |  |

If you now double click on any of the line items or "subsidiary ledgers" that will open that subsidiary screen where you can see each individual payment into the system associated with that Lender contact. You will notice a Release Date. This is the Hold To Date chosen when the payment was processed into the system. This is the date the system will automatically cut a check out for this payment. Note: This date can be changed by highlighting the payment and selecting the "Change Payment Date" button at the top of the screen. When checks are created by the system a task will be sent to the appropriate user on their My Control Panel screen:

| My PopTation                                                                                                    | Mr. Cased Parel                                |                                                                |                                                                                                    |                                                                                                    |               |                                                                                                    |  |  |  |
|----------------------------------------------------------------------------------------------------|------------------------------------------------|----------------------------------------------------------------|----------------------------------------------------------------------------------------------------|----------------------------------------------------------------------------------------------------|---------------|----------------------------------------------------------------------------------------------------|--|--|--|
| Control Panel                                                                                                    | Per<br>kit in<br>Advis                         | Holia Activity                                                 | Portfolio LTV - Loan T<br>st250.112<br>s1250.112<br>s1240<br>s12400<br>s1240<br>s1240<br>s1240<br>s120 | S2         S3         S3         S4         S3         S4         S4 <ths4< th="">         S4         S4         S4<!--</th--><th>Portfolio</th><th>Aging 87.00 %<br/>800 %<br/>8</th></ths4<> | Portfolio     | Aging 87.00 %<br>800 %<br>8 |  |  |  |
|                                                                                                    | Test mort: 1) Carriledow                       | KINGSTRATE STORE                                               |                                                                                                    |                                                                                                    | Oren Accessed | Tablent 175.7                                                                                                    |  |  |  |
| Stars                                                                                                    | S My Activity                                  |                                                                |                                                                                                    |                                                                                                    | ¢.            | leheati Maarauzuk 20                                                                                                    |  |  |  |
| Lastarts                                                                                                    | 4/11/2013 11:16:25 AM                          | Owek #14 Property Status updated from                          | n T to T                                                                                                    | Adan                                                                                                    |               |                                                                                                    |  |  |  |
| Canada and a second second sec | 4/11/2013 11:16:24 AM<br>4/11/2013 11:16:24 AM | Oreck #14 was added<br>Oreck #13 Property Status' updated from | n 7 to 2                                                                                                    |                                                                                                    |               |                                                                                                    |  |  |  |
| Castral Pased                                                                                                    | 4/11/2013 11:16:15 AV<br>4/11/2013 11:15:42 AV | Orack #13 was actived<br>Law Transaction TransactionContactOut | blaubon #38 was added under Loan Transaction #31                                                                                                    |                                                                                                    |               |                                                                                                    |  |  |  |

To print checks simply open the "Checks to print" task and execute.

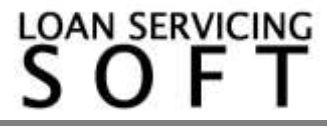